## Coubic 予約システムを使用した予約の流れ(一例)

\*お使いのデバイスによって、画面が異なる場合があります。

## 1. 予約ページに移動する。

HP の下記バナーをクリックする。

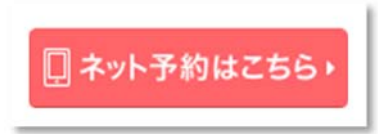

(その他 QR コードからも移動できます。)

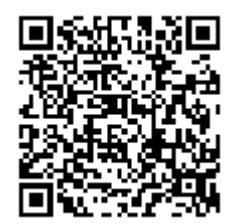

2. 予約ベージの「予約」からクリックしていって、希望の日時を選択します。

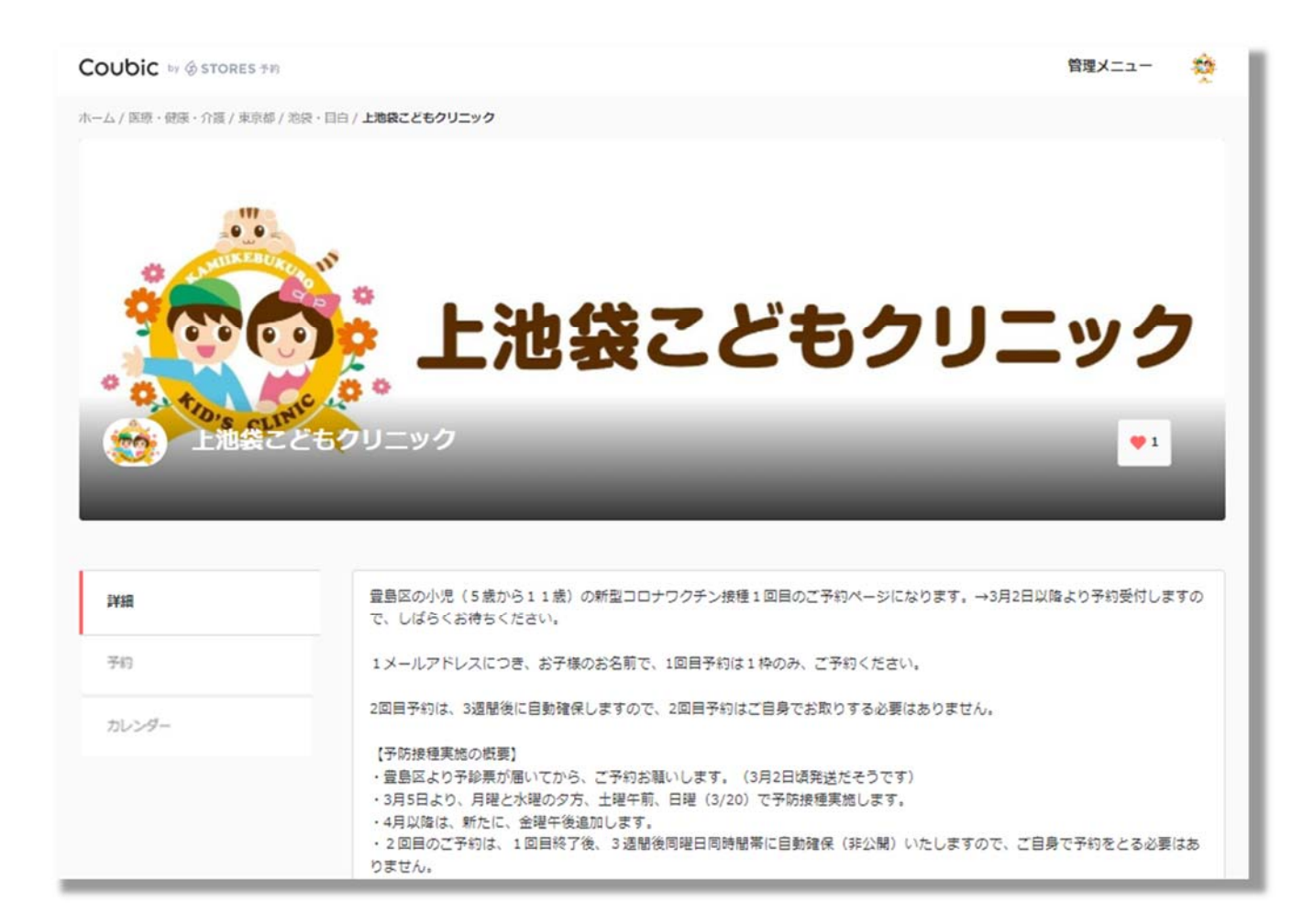

## 3. Coubic において、会員登録をする。

ワクチン接種を受けるお子様の名前で登録してください。 (メールアドレスは保護者のものでかまいません。)

| 予約者登録                                                                                                    |
|----------------------------------------------------------------------------------------------------|
| クービックで会員登録をして予約をしよう。登録は最小限の情報だけ。 以後、同<br>じ情報を入力する必要がなく、予約が簡単になります。                                                                                                    |
| Facebook で登録                                                                                                    |
| 許可無く Facebook へ投稿することはありません。                                                                                                    |
| または                                                                                                    |
| 姓                                                                                                    |
|                                                                                                    |
| <b>8</b>                                                                                                    |
| J_1781.7                                                                                                    |
| example@coubic.com                                                                                                    |
| パスワード設定                                                                                                    |
| 半角英数字及び一部記号のみ                                                                                                    |
| E名は基本非公開ですが、予約者の氏名は予約を行なったサービス提供者に開示されます。なお、ご登録いただくメールアドレスは gmail や Yahoo メールなどの、<br>携帯メールアドレス以外のメールアドレスをご登録することを推奨しております。<br>携帯メールアドレスの場合は、@coubic.com からのメールを受信許可するようご<br>設定ください。 |
| 登録する場合、利用規約でと個人情報の取扱いでに同意したとみなします。                                                                                                    |
| 私はロボットではあり<br>ません<br>プライバシー - #(Millight)                                                                                                    |
| 登録する                                                                                                    |
| 予約システムを利用しますか?管理者登録へ                                                                                                    |
| クービックのアカウントをお持ちですか?ログインする                                                                                                    |

この次の画面は、閉じないままにしておいてください。

## 4. 確認メールが届くので url をクリックする。

※メールが届かない場合は、以下の可能性が考えられます。

- 入力したメールアドレスが誤っている。
- @coubic.com からのメールが受信許可されていない。(携帯メールアドレス等)

|   | メールアドレスのご確認 > Elervix                                                                                                    |
|---|----------------------------------------------------------------------------------------------------|
|   | Coubic   STORES 予約 <noreply@coubic.com></noreply@coubic.com>                                                                   |
|   |                                                                                                    |
|   | アカウント登録ありがとうございます。                                                                                                    |
| _ | 下記の URL をクリックして、メールアドレスの確認手続きを完了してください。                                                                                        |
|   | https://coubic.com/users/verify2tk=5c6bcbafbefe0dd952f397e75175909e                                                            |
|   |                                                                                                    |
|   | 確認事項:<br>・このEメールアドレスは、配信専用です。このEメールアドレスに返信しないようお願いします。                                                                         |
|   |                                                                                                    |
|   | 予約内容は Coubic アプリで確認できます。<br>アプリから予約の管理が簡単になり、今後サービスもスムーズに予約できます。また、予約履歴の確認やキャンセルができます。<br><u>https://jzc4h.app.goo.gl/EBMe</u> |

5. 最初の画面(3. 項)に戻って、必要事項を入力してクリニック予約を行う。

| 0                      | (2)          | 3    |
|------------------------|--------------|------|
| 日時の展示                  | お実後146       | 内自由型 |
| メールアドレス                |              |      |
|                        |              |      |
| н                      |              |      |
| _                      |              |      |
| 8                      |              |      |
|                        |              |      |
| お子様の名前(カタカナ表記)(        | 1191170H)    |      |
|                        |              |      |
| 生年月日 😥周                |              |      |
| 年 /月/日                 |              |      |
| 消年前(5歳~11歳対象)(数字       | aut)         |      |
|                        |              |      |
| 19 98 ( <del>©</del> ) |              |      |
| ⇒ 女性                   |              |      |
| → 男性                   |              |      |
| 電話条号 10月               |              |      |
|                        |              |      |
| 薪使品口                   |              |      |
|                        |              |      |
| 二〇の部項の所引 (東京市の)        | ්සනආ) (∰ඉතආ) |      |
|                        |              |      |

正常に予約できると、予約完了メールが届きます。